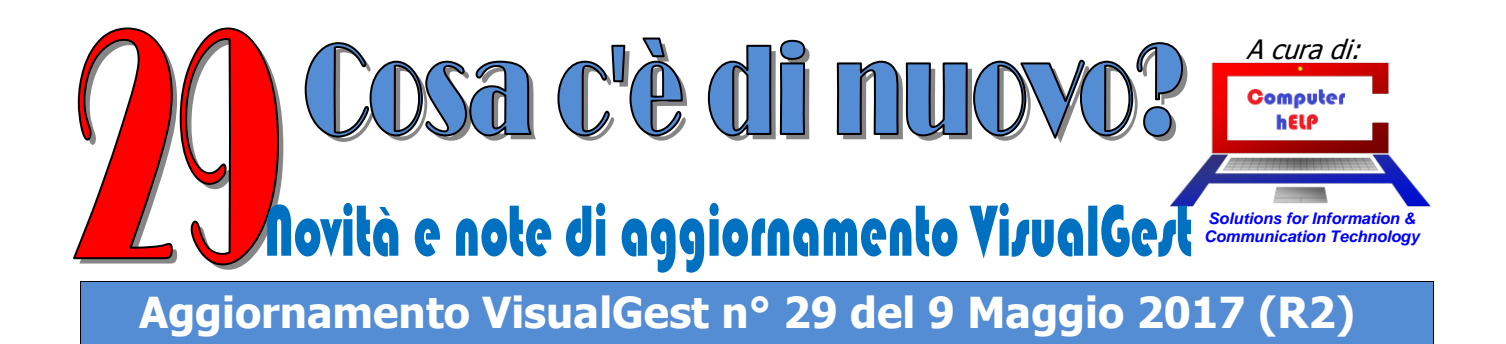

# Numero Speciale

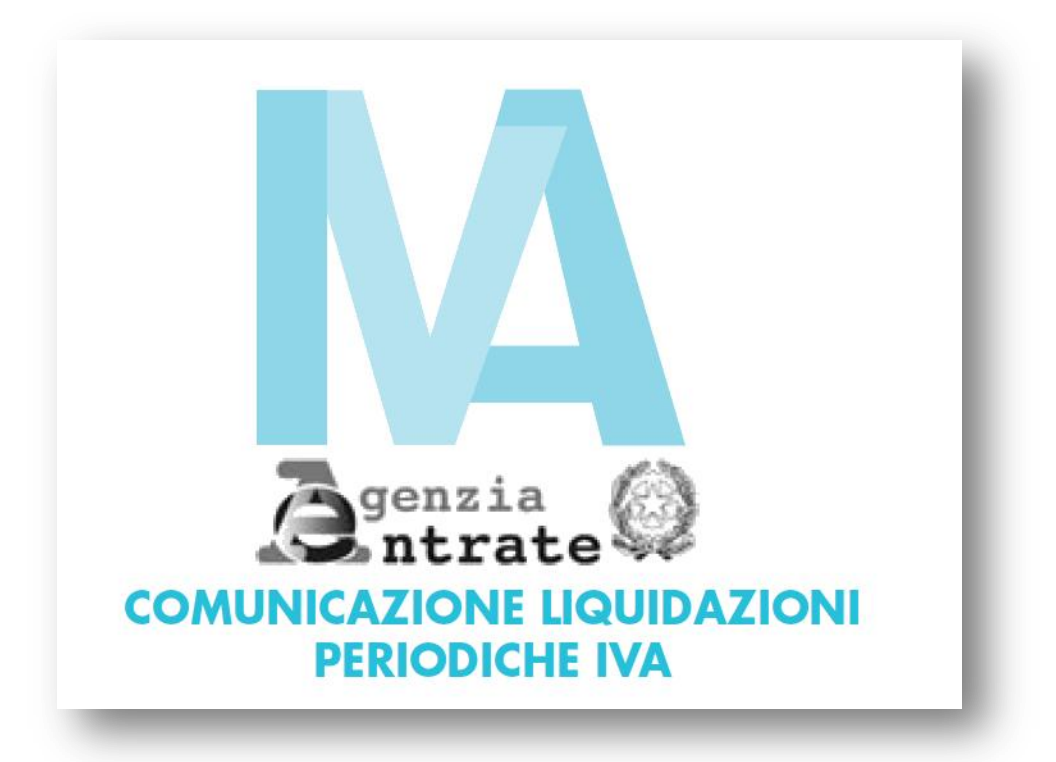

Contiene le istruzioni relative a:

# PREDISPOSIZIONE DEL FILE TELEMATICO RELATIVO ALLA LIQUIDAZIONE PERIODICA DELL'IVA

# Sommario

| Automatismi Contabili                                  |   |
|--------------------------------------------------------|---|
| Dati relativi ai soggetti                              | 3 |
| Verifica modalità di arrotondamento dei versamenti IVA | 4 |
| Codici Esenzioni da escludere                          | 5 |
| Creazione File XML                                     | 6 |
| Dove viene salvato il file XML                         | 7 |
| Windows Xp:                                            | 7 |
| Windows 7/8/8.1/10:                                    | 7 |
| File di esempio                                        |   |
| Inserimento o Rettifica altre informazioni             | 9 |
| Crediti, Acconti, Compensazioni, ecc.                  | 9 |
| Osservazioni a puro scopo informativo                  |   |
| Inversione Contabile (CEE e Reverse Charge)            |   |
| Scissione dei Pagamenti (Split Payment)                |   |
| IVA per Cassa                                          |   |

0

2

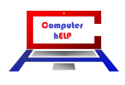

Novità e noi e di aggiorna menio Vistal Cest:

# n° 29 del 9 maggio 2017

## Automatismi Contabili

L'inserimento o la variazione dei dati del "Frontespizio" per la creazione del file per la Comunicazione della Liquidazione Periodica dell'IVA, va eseguito sulla scheda "Invio telematico" raggiungibile dal "Menu gestionale" con la scelta [Utilità] Automatismi 
Contabilità: appare una maschera simile alla seguente immagine nella quale sono stati evidenziati i campi nuovi o che richiedono una particolare attenzione:

| Modalità operative <u>A</u> utomatismi         | Dperazioni di fine<br>anno | Ventilazione                        | l <u>n</u> vio telematico |
|------------------------------------------------|----------------------------|-------------------------------------|---------------------------|
| Dati contribuente                              | I                          |                                     |                           |
| Denominazione                                  |                            | Cognome C                           | 1 L L                     |
|                                                |                            | Nome Fig                            |                           |
| Comune                                         |                            | Sesso 📀                             | Maschio C Femmina         |
| Provincia                                      |                            | Data 20<br>nascita                  | 1500 Provincia [5]        |
| Cod. fiscale                                   |                            | Comune C.                           |                           |
| Partita IVA                                    |                            | nascita                             |                           |
| Intermediario<br>Cod. fiscale FERENCICE STREET | Comunic-<br>© Dal c        | azione predisposta —<br>ontribuente | C Da chi effettua l'invio |
| Dichiarante<br>Cod. fiscale                    | Cod. carica                | a 0 🔻                               |                           |
| Limite importo operazioni senza fattura        | 0,00                       |                                     |                           |
| e roman                                        | 465100                     |                                     |                           |
| Cod. esenzioni IVA da escludere                | 2,0,10,10                  |                                     |                           |
| Cod. es. IVA operaz. imponibili con IVA non e  | sposta <sup>ju</sup>       |                                     |                           |
| Cod. causali note di variazioni                | 0.0                        |                                     |                           |
| Cod. causali escluse dagli elenchi             | <u></u>                    |                                     |                           |
| Cod. causali autofatture                       | 0                          |                                     |                           |
|                                                |                            |                                     |                           |
| Codice                                         | Conferma                   | Uscita                              |                           |

## Dati relativi ai soggetti

La maschera prevede diversi riquadri per l'indicazione dei:

- Dati del contribuente
- Dati dell'intermediario
- Dati del Dichiarante

I dati relativi al **Contribuente** e **all'Intermediario** sono gli stessi utilizzati per il cosiddetto "Spesometro" e non dovrebbero richiedere ulteriori spiegazioni.

Si ricorda di indicare i dati del Contribuente a sinistra nel riquadro **Persona giuridica** se l'azienda rientra in questa categoria (es. Società) oppure a destra, nel riquadro **Persona fisica** per le ditte individuali.

Indicare il **Codice Fiscale** del Commercialista (Persona o Società) o della Organizzazione che cura l'invio telematico e che la comunicazione è "**predisposta dal Contribuente**" selezionando l'apposita opzione.

NoteVisualGest29del9maggio2017.docx

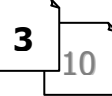

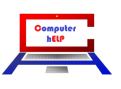

# teedlatet/ onternations the total failed

## n° 29 del 9 maggio 2017

Il terzo riquadro è invece relativo ai dati del **Dichiarante** ed è riservato alle Persone giuridiche (es. Società); va compilato con il Codice Fiscale di chi sottoscrive la comunicazione (essendo diverso dal "contribuente") indicando anche il **Codice Carica** optando per le diverse scelte proposte dalla Casella di riepilogo a discesa come dalla seguente tabella:

#### TABELLA GENERALE DEI CODICI DI CARICA

| 1  | Rappresentante legale, negoziale o di fatto, socio amministratore                                                                                                    |
|----|----------------------------------------------------------------------------------------------------|
| 2  | Rappresentante di minore, inabilitato o interdetto, ovvero curatore dell'eredità giacente, amministratore di eredità devoluta sotto<br>condizione sospensiva o in favore di nascituro non ancora concepito, amministratore di sostegno per le persone con limitata capacità di<br>agire                                                                                                    |
| 3  | Curatore fallimentare                                                                                                    |
| 4  | Commissario liquidatore (liquidazione coatta amministrativa ovvero amministrazione straordinaria)                                                                                                    |
| 5  | Commissario giudiziale (amministrazione controllata) ovvero custode giudiziario (custodia giudiziaria), ovvero amministratore giudiziario in qualità di rappresentante dei beni sequestrati                                                                                                    |
| 6  | Rappresentante fiscale di soggetto non residente                                                                                                    |
| 7  | Erede                                                                                                    |
| 8  | Liquidatore (liquidazione volontaria)                                                                                                    |
| 9  | Soggetto tenuto a presentare la dichiarazione ai fini IVA per conto del soggetto estinto a seguito di operazioni straordinarie o altre trasformazioni sostanziali soggettive (cessionario d'azienda, società beneficiaria, incorporante, conferitaria, ecc.); ovvero, ai fini delle imposte sui redditi e/o dell'IRAP, rappresentante della società beneficiaria (scissione) o della società risultante dalla fusione o incorporazione |
| 10 | Rappresentante fiscale di soggetto non residente con le limitazioni di cui all'art. 44, comma 3, del D.L. n. 331/1993                                                                                                    |
| 11 | Soggetto esercente l'attività tutoria del minore o interdetto in relazione alla funzione istituzionale rivestita                                                                                                    |
| 12 | Liquidatore (liquidazione volontaria di ditta individuale - periodo ante messa in liquidazione)                                                                                                    |
| 13 | Amministratore di condominio                                                                                                    |
| 14 | Soggetto che sottoscrive la dichiarazione per conto di una pubblica amministrazione                                                                                                    |
| 15 | Commissario liquidatore di una pubblica amministrazione                                                                                                    |

#### Verifica modalità di arrotondamento dei versamenti IVA

Dal "Menu Gestionale", con la scelta [Utilità] Automatismi 
Contabilità, sulla scheda "Modalità operative", come dalla immagine di esempio che segue, verificare che la casella di controllo "Arrotonda versamento IVA all'unità di Euro" NON sia spuntata.

| C | g. Automatismi contabili                                                |                                      |                                                        |                              |                       |                          | -                         |             |
|---|-------------------------------------------------------------------------|--------------------------------------|--------------------------------------------------------|------------------------------|-----------------------|--------------------------|---------------------------|-------------|
|   | Modalità<br>operative Auto                                              | matismi                              | Operazioni o<br>anno                                   | li fine                      | ⊻entilazi             | ione                     | l <u>n</u> vio telematico |             |
|   | Data inizio esercizio                                                   | 1                                    | 2017                                                   | Nr. liv<br>( 2               | velli piano de<br>C 3 | ei conti                 |                           |             |
|   |                                                                         | ⊂Tipo IVA –<br>C Mensile<br>□ IVA au | e (• Trin<br>totrasportatori                           | nestrale                     |                       | od. IVA p<br>A distribut | redefinito 1 💌            | ] 22        |
|   |                                                                         | Raggrup                              | pa aliquote IV                                         | A nei regi:                  | stri 🗖 Arr            | otonda ve                | ersamento IVA all'uni     | ità di Euro |
|   | Nr. righe da non stampare in<br>testata libro giornale<br>Conto clienti | 0 N<br>6 M                           | r. righe da noi<br>estata registri l'<br>astro/conto c | n stampar<br>VA<br>Ilienti 2 | e in 0<br>100         | -<br>Co                  | nto fornitori             | 17          |
|   | - Tipo registro                                                         | Ultimo nr.                           | Data                                                   |                              | Bollato               | Ultima p                 | )ag.                      |             |
|   | Registro IVA acquisti                                                   | 45                                   | 31 3                                                   | 2017                         |                       | 2                        | -                         |             |
|   | Reg. IVA acq. CEE                                                       | 0                                    |                                                        |                              |                       | 0                        | _                         |             |
|   | Registro IVA vendite                                                    | 207                                  | 31  3                                                  | 2017                         |                       | 4                        | _                         |             |
|   | Reg. IVA vendite x acq. CEE<br>Registro IVA corrispettivi               | 0                                    |                                                        |                              |                       | 0                        |                           |             |
|   | Codice                                                                  |                                      | Confer                                                 | na                           | <u>U</u> scita        |                          |                           |             |

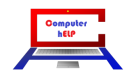

#### Codici Esenzioni da escludere

Per indicare, come per lo "Spesometro", quali "Esenzioni" vanno escluse dal calcolo del totale delle Operazioni Attive e Passive bisogna identificare i codici di quelle "fuori del campo dell'applicazione dell'IVA" e alcune "non soggette" e inserirli nell'apposita casella "Codici esenzione IVA da escludere"

In considerazione della "libertà" con la quale vengono inseriti i Codici delle cosiddette "Esenzioni" relativi a tutte le Operazioni senza applicazione dell'IVA: Esenti, Non Imponibile, Non Soggette, ecc., per stabilire quelli da escludere si consiglia di fare una stampa dei Progressivi IVA.

Dal menu [Stampe] Contabilità 🕨 Progressivi IVA 🕨 Stampa su cartaceo

| in the second second second                                                                                                    |                           |                                                                                                    |                                            |
|----------------------------------------------------------------------------------------------------|---------------------------|----------------------------------------------------------------------------------------------------|--------------------------------------------|
| ar basede                                                                                                    |                           | Progressivi IVA da Gennaie a Marzo 2017                                                                                               | Png. 1/2017                                |
| n.<br>Va                                                                                                    | Acquisti<br>Imponibile    | Acquisti Vendite Vendite Corrisp. Corrisp. IVA Ind. IVA Ind. Ac<br>Imposta Imponibile Imposta Imposita Imposita Imposita Imposita Imp | eq. ven t. Acq. ven t.<br>ponibile Imposta |
| 12                                                                                                    | 9.426,15                  |                                                                                                    | 0,00 0,00                                  |
|                                                                                                    | 9.426,15                  |                                                                                                    | 0,00 0,00                                  |
| VA IN INVERSIONE CONTABI                                                                                                    | LE (Reverse               | Esenzione                                                                                                    |                                            |
| 2 Reverse Charge Art.17                                                                                                    | 3.715,26                  |                                                                                                    |                                            |
| Isenzione<br>1 art.1 c.10 legge 244/08<br>15 Escluso Art.15<br>19 Fueri C.IVA (Rit. Accente)<br>11 Fueri Cam no IVA<br>Immediale Inderschille - 200.98 | 3.715,26                  | 1 art.1 c.10 legge 244/08<br>15 Escluso Art.15<br>19 Fuori C.IVA (Rit. Acconto)<br>21 Fuori Campo IVA                                 | ·                                          |
| m posta Indetraibile = 250,93<br>m posta Indetraibile = 64,02<br>VA (Ven dite-A equiati) = 2.480,17                                                    | , ,                       |                                                                                                    |                                            |
| VA per cassa acquisti non pagati<br>VA per cassa acquisti pagati - 1.<br>VA acquisti nom ali - 0,00                                                    | - 261,49<br>812,26        |                                                                                                    |                                            |
| NA per cassa vendite non incassa<br>NA per cassa vendite incassate -                                                                                   | te = 3.044,03<br>1.509,89 |                                                                                                    |                                            |
| NA vendite normali - 0,00<br>Dredito precodente - 500,00                                                                                               |                           |                                                                                                    |                                            |

Nell'esempio riportato nell'immagine sono da escludere i codici: 15, 19 e 21.

Se i codici da escludere fossero soltanto quelli dell'immagine, la casella va compilata indicando i codici separati da virgola "," come nel seguente esempio:

| Cod. esenzioni IVA da escludere | 15,19,21 |
|---------------------------------|----------|
|---------------------------------|----------|

Si prega di porre la massima attenzione a questo campo in quanto potrebbe essere che per le esclusioni dello "Spesometro" siano stati indicati in questa casella anche i codici relativi a esportazioni e/o altri codici che invece NON DEVONO ESSERE ESCLUSI.

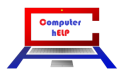

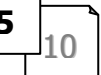

# n° 29 del 9 maggio 2017

#### **Creazione File** *XML*

Per creare il file da trasmettere al Commercialista o intermediario che curerà l'invio telematico è stata predisposta una scelta del nuovo Sottomenu Progressivi IVA.

Da [Stampe] Contabilità 

Progressivi IVA 

Stampa su cartaceo (come dalla seguente immagine):

| rchivi Operativita | stampe Servizi Utilita | ( Uscita                |   |                              |
|--------------------|------------------------|-------------------------|---|------------------------------|
| NA ART CON         | Contabilità 🕨 🕨        | Elenco movimenti        |   | RP                           |
|                    | Fatturazione 🕨         | Partitari               | + |                              |
| PI PZ P3           | Magazzino 🕨            | Scadenzari              | • |                              |
|                    | Ordini 🕨               | Bilanci                 |   |                              |
|                    | Generali 🕨             | Libro giornale          |   |                              |
|                    |                        | Registri IVA            |   |                              |
|                    |                        | Progressivi IVA         | • | Stampa su cartaceo           |
|                    |                        | IVA differita/per cassa | • | Creazione file IVA periodica |

Appare la seguente maschera sulla quale scegliere il Trimestre di competenza e la Data dell'impegno alla presentazione telematica

| 🔄. Creazione file IVA | periodica |        |  |
|-----------------------|-----------|--------|--|
| Trimestre             | Primo 💌   |        |  |
| Data impegno invio    | 8 5 20    | 117    |  |
|                       | Conferma  | Iscita |  |
|                       |           |        |  |

Confermando la maschera verrà generato un file di tipo "*XML*" nella cartella "...\*Personal*\" del Computer che contiene VisualGest (*vedi nella pagina seguente come trovare il file*) il cui nome è strutturato nel seguente modo:

| codice | identificativo univoco del | tipologia | progressivo      |
|--------|----------------------------|-----------|------------------|
| paese  | soggetto trasmittente      | file      | univoco del file |

Quindi i nomi dei file inizieranno con "IT" e poi 11 o 16 caratteri del "Codice Fiscale" poi "\_LI\_" e quindi il "progressivo univoco" nel formato AAAP ; dove AAAA è l'anno e P è il periodo (da 1 a 5) Per esempio il file del Primo Trimestre del 2017 della ditta con Cod.Fiscale 01234567890 è: IT01234567890\_LI\_20171.xml

Nella maggior parte dei casi il file può essere aperto con un *doppio click* e visualizzato per verificare la corrispondenza dei dati con la stampa cartacea dei Progressivi IVA.

N.B. il numero del quarto trimestre per i "Trimestrali" "Normali" non è "4" ma "5" e come previsto dalle istruzioni ministeriali, non contiene gli importi dell'IVA da versare (o a credito).

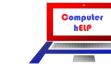

n° 29 del 9 maggio 2017

# Dove viene salvato il file XML

Il modo più veloce per "raggiungere il file" si ottiene con il tasto Destro del mouse sull'icona VisualGest del Vs. Desktop. Si presentano situazioni diverse a seconda del Sistema Operativo utilizzato:

#### Windows Xp:

Dx del mouse sull'icona VisualGest sul Desktop  $\rightarrow$  Proprietà  $\rightarrow$  Trova destinazione...  $\rightarrow$  Cartella Personal

|                                                                                                    | Proprietà - VisualGest                         | ? ×     | 🗁 Gestione                    |                                                                                                    |                                         |
|----------------------------------------------------------------------------------------------------|------------------------------------------------|---------|-------------------------------|----------------------------------------------------------------------------------------------------|-----------------------------------------|
| and the second second second second second second second second second second second second second second second | Generale Collegamento Compatibilità Protezione |         | File Modifica Visualizza Pref | eriti Strumenti ?                                                                                                    | A                                       |
|                                                                                                    |                                                | 1       | 🕒 Indietro 👻 🍙 🖌 🍂            | 🔎 Cerca 🛛 🔁 Cartelle 🛛 📰 🗸                                                                                                    | × 🗶 🗈 🖪                                 |
| the second second second second second second second second second second second second second second second s   | VisualGest                                     |         |                               |                                                                                                    | Vai                                     |
| ~                                                                                                    |                                                |         |                               |                                                                                                    |                                         |
|                                                                                                    | Tipo: Applicazione                             |         | Nome ~                        | Umensione   Tipo                                                                                                    | Data ultima modifica                    |
| Visual Apri                                                                                                    | Percorso: Gestione                             |         | Catelogad St                  | 《南部南东西书》                                                                                                    | Galaciatori 5.45                        |
| Esegui come                                                                                                    | Destinazione:                                  |         |                               | Cartella di file                                                                                                    | 09/05/2017 11.11                        |
| Scansione con VirIT eXplorer Lite                                                                                |                                                |         | Personal                      | Cartella di file                                                                                                    | 19/04/2016 14.12                        |
| Aggiungi ad un archivio Aggiungi all'avshiuis "Castiene yaz"                                                     |                                                |         | a state of the                | n anna an Star                                                                                                    | 2002/02/02/07 14:07<br>2002/02/07 14:07 |
| Comprimi ed invia via email                                                                                      | Da: U:\Gestione                                |         | No and Alexander and          | 120 KD CONTRACTOR                                                                                                    | 100110008-10-02                         |
| Comprimi in "Gestione.rar" ed invia via email                                                                    | Tasti di scelta Nessuno                        |         | Taut 1964 interest and        | station and a Approximation                                                                                                    | 和目的的口格公子(中)的日                           |
| WinZip +                                                                                                    | rapida: J                                      |         | Carlot al and                 | A STUTE AND AND A DESCRIPTION                                                                                                    | 中国中国的第三人称单数                             |
| Aggiungi a menu di avvio                                                                                         | Esegui: Finestra normale                       | -       | California and                | a series and a second second                                                                                                    | 网络教育学校 化化物学                             |
| Trada a                                                                                                    | Comparison                                     |         |                               | 后,于3月,东京 - 中國的地址目的34年                                                                                                    | 2000002002792582                        |
| Invia a                                                                                                    | Lommento:                                      |         |                               |                                                                                                    | AND AND AND AND AND AND AND AND AND AND |
| Taglia                                                                                                    | Trova destinazione Cambia icona Avar           | zate    | Contraction of the second     | THE PART OF A DESCRIPTION OF A DESCRIPTION OF A DESCRIPTI |                                         |
| Copia                                                                                                    |                                                |         | Castandesaria cata            | Statistic Automatical                                                                                                    | 2 SUBSERIATE ALLAN                      |
| Crea collegamento                                                                                                |                                                |         | The same for the set          | and a second second                                                                                                    | -200402-1399-2-122-022                  |
| Elimina                                                                                                    |                                                |         | Sensor Santars and as         | 5-242 ch M9-52 Par                                                                                                    | 10006cintin pr. 12                      |
| Dipomina                                                                                                    |                                                |         | 📬 Antone Marine 🐨 W. Ar       | 232 KB Helenzing Files                                                                                                    | Philipsioner 50.30                      |
|                                                                                                    |                                                |         | The other Access              | THE RE ACCENTION                                                                                                    | ADARS20257-00-59                        |
| Proprietà                                                                                                    |                                                |         |                               |                                                                                                    |                                         |
|                                                                                                    |                                                |         | •                             |                                                                                                    |                                         |
|                                                                                                    | OK Annulla                                     | Applica | Oggetti selezionati: 1        | Risors                                                                                                    | e del computer                          |
|                                                                                                    |                                                |         |                               |                                                                                                    |                                         |

#### Windows 7/8/8.1/10:

Dx del mouse sull'icona VisualGest sul Desktop  $\rightarrow$  Apri percorso file  $\rightarrow$  Cartella Personal

|                |                                              | difica Visualizza                | Strumenti ?                              |                          |                         |           |
|----------------|----------------------------------------------|----------------------------------|------------------------------------------|--------------------------|-------------------------|-----------|
|                | Apri percorso file                           | a 🔻 🛛 😭 Apri                     | Includi nella raccolta 💌 Condividi con 💌 | Masterizza Nuova cartell | a 🗄                     | •         |
|                | Esegui come amministratore                   | eriti                            | Nome                                     | Ultima modifica          | Тіро                    | Dimension |
|                | Dike                                         | <ul> <li>orse recenti</li> </ul> | 📔 FatturePA                              | 28/01/2016 21:35         | Cantolla di file        |           |
| ~              | Scan With VirIT eXplorer PRO                 | opbox                            | 🌗 Yang 🕫                                 | 活动"部34                   | Cantalia di Sile        |           |
| 10x            | Samsung Network PC Fax                       | wnload                           | 🃙 🚧 🎯 🔅                                  | 10,000,000,000,000,000   | Kantalay di 190         |           |
| 💽 🆄 👔          | Fdit with Notenad++                          | sktop                            | 🏬 Directi                                | 的时间的多数                   | Cartolly 40 The         |           |
| Visual Gerii   | Aggiungi ad un archivio                      |                                  | 📕 North S                                | 100/05/07821 22234       | Carrielle in 184        |           |
|                | Aggiungi all'archivio "GestOrd.rar"          | olte                             |                                          | <b>动电动力和</b> 140-04      | Carleiter dis filte     |           |
|                | Comprimi ed invia via email                  | cumenti                          | 📕 Media S                                | 統約/第27案法                 | Contaity in the         |           |
| 2              | Comprimi ca inviti via critati               | magini                           | 퉬 MAR                                    | 网络拉拉 医门外的 计2             | Cantalia de Rise        |           |
| 1              | Comprimi in "GestOrd.rar" ed invia via email | usica                            |                                          | 08/05/2017 23:54         | Cartella di file        |           |
| WAL            | Aggiungi alia bara delle applicazioni        | leo                              | Dersonal                                 | 09/05/2017 01:10         | Cartella di file        |           |
| William - 1    | Agglungi ar menu start                       |                                  |                                          | 11/12/2011 09:39         | Caeballa di Slav        |           |
| and the second | Ripristina versioni precedenti               | puter                            | Barradie web                             | 就物/加汗热频                  | Scheropolik, Auropolica | 200       |
| -i-            | Invia a                                      | •                                | 🚱 Constitute war                         | 轮(称/2013) 地路             | Apple view              | 5.540     |
|                |                                              |                                  | Section Section                          | 诸的法院法庭                   | Systematica             | 北部時       |
|                | Taglia                                       |                                  | 1 And Camp                               | 部。他们的新生活版                | Canadia senapasika      | 刘朝        |
|                | Copia                                        |                                  | 🚹 Photos Televic Antonia antonia         | 的自动的的意义                  | Carleille cempolone     | 188       |
|                | Crea collegamento                            |                                  | 🚹 Phone II andre a constante             | 2016年1月1日1月1日日本          | Contella Aportamica     | (金)       |
|                | Elimina                                      |                                  | 🚹 Sansat Wai Telat dan                   | 的影響的。2017年1月14日前         | Children namataksa      | (inter    |
|                | Rinomina                                     |                                  | 🚹 Sanada Bita, Antonio ang               | 15,85,2557.3852          | Contella centepracoa    | 海道        |
|                |                                              |                                  | •                                        | III                      |                         | _         |
|                | Proprietà                                    | Personal U                       | Iltima modifica: 09/05/2017 01:10        |                          |                         |           |

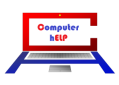

# File di esempio

Esempio di File XML (nella parte destra dell'immagine)di un contribuente *mensile*. Si noti la presenza di un **Modulo** per ciascun mese.

Nel mese di marzo le informazioni specifiche del file XML sono state graficamente messe in relazione con i corrispondenti campi della stampa cartacea.

Per i contribuenti *trimestrali*, il file riporterà un unico Modulo con la somma dei tre mesi.

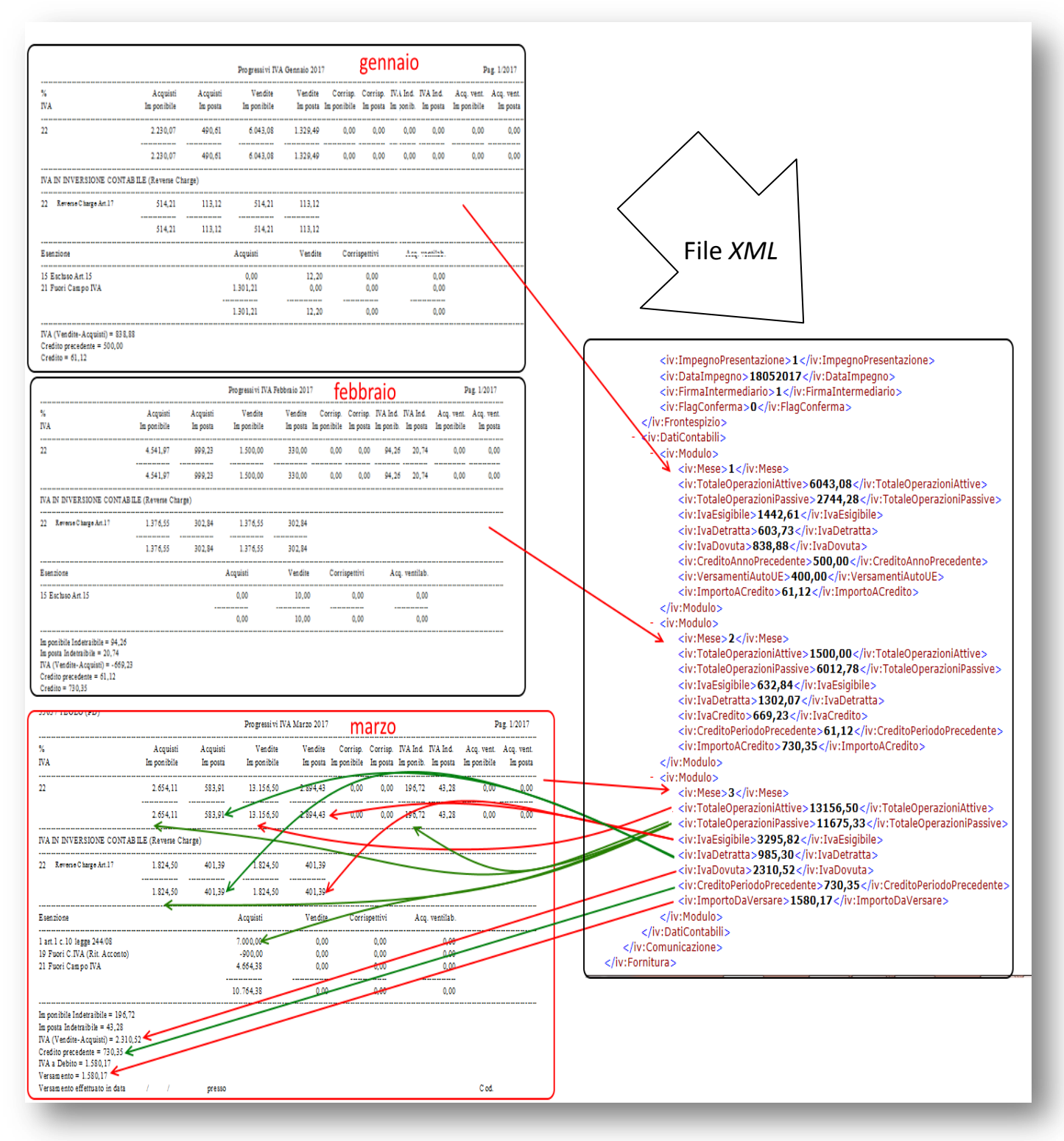

8

າຮອງໄລເຊັນ ອາກອາກອາຊົງອະໂນອານ

n° 29 del 9 maggio 2017

#### Inserimento o Rettifica altre informazioni

#### Crediti, Acconti, Compensazioni, ecc.

Dal Menu [Archivi] Contabilità 

Crediti/versamenti IVA si accede alla maschera modificata all'occorrenza come dalla seguente immagine:

| 🖪, Crediti/versamenti IVA                                                                                                    |                                                                                                    |                                                     |                                                                                                    |
|----------------------------------------------------------------------------------------------------|----------------------------------------------------------------------------------------------------|-----------------------------------------------------|----------------------------------------------------------------------------------------------------|
| Credito inizio anno<br>Limite pagamento periodo IVA<br>Acconto<br>Versamenti pro-rata<br>Versamenti ventilazione fine anno                 | 0<br>25,82<br>0<br>0<br>0                                                                                        |                                                     |                                                                                                    |
| Rimborsi<br>Gennaio<br>Febbraio<br>Marzo<br>Aprile<br>Maggio<br>Giugno<br>Luglio<br>Agosto<br>Settembre<br>Ottobre<br>Novembre<br>Dicembre | e/o compensazioni<br>0<br>0<br>0<br>0<br>0<br>0<br>0<br>0<br>0<br>0<br>0<br>0<br>0<br>0<br>0<br>0<br>0<br>0<br>0 | Vers. auto UE 0 0 0 0 0 0 0 0 0 0 0 0 0 0 0 0 0 0 0 | Credito d'imposta<br>0<br>0<br>0<br>0<br>0<br>0<br>0<br>0<br>0<br>0<br>0<br>0<br>0<br>0<br>0<br>0<br>0<br>0<br>0 |
|                                                                                                    | <u>C</u> onferma                                                                                                 | Iscita                                              |                                                                                                    |

Soprattutto per i contribuenti trimestrali, è bene osservare in questa fase la corretta indicazione del **Credito** (IVA) **inizio anno**: come è risaputo, VisualGest riporta l'eventuale credito dell'esercizio precedente senza arrotondamenti; l'indicazione dell'importo arrotondato all'Euro (come calcolato in sede di *Liquidazione Annuale* e comunicato dal consulente) è a carico esclusivo dell'utente.

Anche l'indicazione(a dicembre) dell'importo **dell'Acconto** e degli altri **Versamenti (Pro-rata e Ventilazione fine anno)** è a carico esclusivo dell'utente.

Si prega anche di verificare la presenza del **Limite pagamento periodo IVA** che è di **25,82** Euro (ovvero le vecchie 50.000 lire e non 26,08 che corrispondono alla conversione automatica in Euro del limite di 50.500 lire).

Sempre a carico dell'utente rimane la compilazione dei campi relativi a:

• Rimborsi e/o compensazioni;

già presenti prima di questa integrazione e i nuovi campi:

- Versamento Auto UE;
- Crediti d'imposta;

da utilizzare all'occorrenza in diminuzione dell'importo da versare.

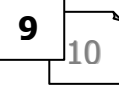

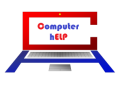

#### Osservazioni a puro scopo informativo

#### **Inversione Contabile (CEE e Reverse Charge)**

Come previsto dalle istruzioni ministeriali, gli imponibili dei movimenti generati come AutoFatture (Clienti) per l'Inversione Contabile dell'IVA CEE e dell'IVA Reverse Charge, sono esclusi dai calcoli; mentre sono considerati gli imponibili relativi agli acquisti; la selezione è fatta automaticamente per le Causali Contabili con la spunta nella casella "IVA CEE" o "IVA operazioni inverse"

| Codice           | 21                 | ·              |                               |                |                      |            |                            |
|------------------|--------------------|----------------|-------------------------------|----------------|----------------------|------------|----------------------------|
| Descrizio        | ne Fattura V       | end.x Acq.Reve | se Ch. (O CEE)                |                | -                    |            |                            |
| Collegamenti IVA |                    |                | Scadenziario                  |                | Collegamenti causali |            | Collegamenti nr. documento |
| Posizi           | one dare/avere     |                | 1 /                           |                |                      |            |                            |
|                  | ○ Nessuno          |                | <ul> <li>Fornitore</li> </ul> |                |                      |            |                            |
|                  | ∝ Dare             | C Avere        |                               |                |                      |            |                            |
| Regist           | ro IVA             |                |                               |                |                      |            |                            |
|                  | Nessuno C Acquisti |                | Vendite Corrispettivi         |                |                      |            |                            |
|                  |                    |                | ✓ IVA operazion               | ni inverse     |                      |            |                            |
| Cod. co          | ontropartita IVA   | 16.1           | 1                             | • Iva acquisti | (o IVA C             | EE o IVA R | ev.Ch)                     |
|                  | Opzioni Riga       |                |                               | 7              |                      |            |                            |
|                  | Inserisci          | Copia          | Incolla                       |                | -                    |            | 1                          |
| P.d.C.           |                    | Testa          | Stanlin unless                | Con            | erma 8               | Bimuovi    | Uscita                     |

Per il corretto funzionamento dell'inversione contabile verrà invece considerata l'IVA, sia per gli acquisti (se deducibile) che per le vendite. Si prega quindi di verificare la corretta impostazione delle Causali relative all'IVA CEE e all'Inversione Contabile e alle loro modalità di registrazione.

#### Scissione dei Pagamenti (Split Payment)

L'importo dell'IVA non incassata dagli Enti della Pubblica Amministrazione per effetto della Scissione dei Pagamenti (Split Payment) viene gestita automaticamente ed esclusa dall'IVA esigibile (condizione legata al tipo IVA "A" della registrazioni).

#### **IVA per Cassa**

Per questo regime, per quanto riguarda l'IVA, vengono considerati gli importi incassati e pagati nel periodo di riferimento; gli imponibili, sia delle vendite che degli acquisti, sono invece quelli delle fatture emesse e ricevute nel periodo di riferimento indipendentemente dalla data effettiva di incasso o pagamento.

Ideazione ed analisi: Roberto Cattelan (robycatt@gmail.com) Realizzazione e sviluppo: Stefano Sartori (mr.stefanosartori@gmail.com)

Redatto da Roberto Cattelan per Computer Help (info@comphelp.it) anche in base delle indicazioni di Stefano Sartori - © 2017 - tutti i diritti riservati. Questo documento, come il programma VisualGest, è tutelato dalle leggi sul Copyright, dalle norme sui diritti d'autore e dalle disposizioni dei trattati internazional

La riproduzione o distribuzione non autorizzata di questo documento, o di parte di esso, sarà perseguibile civilmente e penalmente. Le informazioni contenute nel presente documento sono state curate al meglio, ci scusiamo per eventuali inesattezze. Vi saremmo grati delle segnalazioni perve Gli esempi riportati sono frutto della fantasia ed ogni riferimento a persone, cose o a fatti realmente esistenti o accaduti è puramente casuale Si declina ogni responsabilità per danni o sanzioni generati dall'interpretazione presumibilmente errata delle indicazioni e/o suggerimenti riportati.

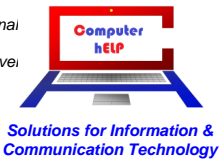

| NoteVisualGest29del9maggio2017 | 7.docx |
|--------------------------------|--------|
|--------------------------------|--------|

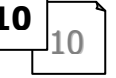

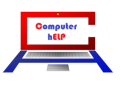

<sup>©</sup> VisualGest – Copyright 1995-2017 – Roberto Cattelan e Stefano Sartori.

Il presente documento è soggetto a variazioni senza obbligo di segnalazione o preavviso. Eventuali marchi registrati o protetti da Copyright, indicati nel presente documento, sono di proprietà dei rispettivi titolari